# ІНСТРУКЦІЯ ДЛЯ СТУДЕНТІВ ЗІ СКЛАДАННЯ ЕКЗАМЕНУ ОНЛАЙН У СИСТЕМІ MOODLE НУФВСУ

#### **І. ТЕХНІЧНА ЧАСТИНА**

Потрібно мати веб-камеру та мікрофон. Для підключення бажано використовувати браузери Google Chrome або Mozilla Firefox.

Для складання екзамену необхідно:

1. Зайти на сайт <u>dn.uni-sport.edu.ua</u> (якщо не вийшло зайти, потрібно в рядку <u>https://dn.uni-sport.edu.ua/</u>dn/ видалити останні праворуч **три** символи dn/ та знову зайти

2. Змінити мову англійську на українську

3. У верхньому рядку сайту натиснути на Вхід

4. Ввести свій логін і пароль:

Iм'я входу: \*\*\*\*\*

Пароль: \*\*\*\*\*

5. Зайти на відповідну дисципліну курс (посилання на

дисципліну знаходиться зліва на сторінці – знизу Інформаційної сторінки)

6. Зайти в Онлайн кабінет

7. Натиснути Join Session

8. На питання **Як ви хочете увійти у аудіо-конференцію?** Натиснути Мікрофон

9. На питання **Це тестування звука, його чуєте тільки Ви. Скажіть кілька** слів в мікрофон. Чи чуєте ви себе? якщо є звук натиснути Так

10. Після цього Ви зайшли в **Онлайн кабінет**, де потрібно внизу сторінки натиснути **Транслювати веб-камеру** 

11. На запит дозволу на використання камери натиснути Дозволити

12. У вікні **Налаштування веб-камери** натиснути **Почати трансляцію з** веб-камери

13. Через декілька секунд Ви успішно підключені.

# II. ОРГАНІЗАЦІЙНА ЧАСТИНА

Для забезпечення організаційної частини екзамену та надійної автентифікації студентів в день екзамену відповідно до розкладу екзаменаційних сесій необхідно дотримуватись цієї інструкції, а саме:

1. За 15 хвилин до початку екзамену підключитись до системи Moodle та здійснити вхід в **Онлайн кабінет** відповідної дисципліни.

2. В перші 5 хвилин пройти ідентифікацію студентів (потрібно один за одним показати залікову книжку або паспорт, який відкрито на сторінці з фотографією та прізвищем).

3. На початок екзамену в режимі «**Мікрофон**» залишаються тільки два перших за списком студента. Всі інші переключаються в режим «**Тільки** слухати».

4. Екзаменатор дисципліни «тягне» білет і повідомляє його номер першому, а потім другому студенту.

5. Екзаменатор викладає питання білету в загальний чат.

6. Перший студент має декілька хвилин на підготовку, після чого він починає відповідати.

7. В разі вимкнення Інтернету у студента є 1 хвилина для повторного підключення. Якщо студент не підключиться в мінімальний час, йому буде запропоновано вибір іншого білету. В разі неможливості повторного підключення до Інтернету екзаменатор вирішує питання стосовно подальшої здачі екзамену цим студентом.

8. Після того, як перший студент відповів, екзаменатор оголошує йому оцінку. Далі студент переходить в режим «Тільки слухати» (або виходить із системи Moodle), а третій за списком студент підключається в режим «Мікрофон».

9. Далі процедура повторюється.

# КОНТАКТИ ДЛЯ ДОВІДОК:

### 1. Факультет заочного навчання

Перший та четвертий курс навчання здобувачів ступеня бакалавра — Ірина Петрівна Габелок ira-gabelok@ukr.net

Другий курс навчання здобувачів ступеня бакалавра та перший курс — ступеня магістра Олена Іванівна Іванова ivanovaalena@ukr.rnet

Третій та п'ятий курс навчання здобувачів ступеня бакалавра — Євградова Катерина Віталіївна evgradova@gmail.com

Перший та другий курс перепідготовки — Дубенко Наталія Володимирівна Viber 0935856553

**2**. **Тренерський факультет**. Гончаренко Євген Володимирович Viber 0992387035, Telegram 0992387035

# 3. Факультет спорту та менеджменту

Іванішина Ірина Михайлівна 2sportmen@gmail.com Літвін Оксана Михайлівна <u>kseniapala65@gmail.com</u>

4. Факультет здоров'я, физичного виховання та туризму.

Бричук Марія Степанівна Viber 0956551144

Верес Павло Олегович Viber 0636008539

Кулинич Тетяна Олександрівна Viber 0632889074,

tana.kulinich1996@gmail.com